## ユニバーサルパスポート

# ご利用マニュアル

(保証人向け)

2019 年 5 月 22 日

東大阪大学・東大阪大学短期大学部

学生支援部

## 学生の情報を確認します

ユニバーサルパスポートでは、学生個別の

- 時間割
- 成績
- 出欠状況

を確認していただけます。

そのほかに、全授業の開講状況とシラバスの閲覧、パスワードの変更ができます。 メニューバーの各ボタンをクリックしてご利用ください。

| S UNIVERSAL PASSPORT EX - Google Chrome                                                                                                    |                                    | -                                                                        |               | ×  |
|----------------------------------------------------------------------------------------------------|------------------------------------|--------------------------------------------------------------------------|---------------|----|
| https://star.higashiosaka.ac.jp/up/faces/                                                                                                    | up/po/Poa00601A.jsp                |                                                                          |               | 0- |
| 東大阪大学<br>開設shteska Jairte Correge<br>明gshteska Jairte Correge<br>東大阪大学短期大<br>パスワード変更 シラパス開会                                                                                                    | テス<br>学 部<br>授業時間割表 学生時間割表 成績服会 学、 | ト学生01(保証人) さん : 前回ログイン 2019/05/22<br>ホーム   メール設定   サイトマップ   ロ<br>生出欠状況確認 | 10:21<br>グアウト |    |
| ポータル                                                                                                    | <b>▲</b>                           |                                                                          |               |    |
| 🔌 2019 年 5 月 🕨 <u>本日</u> スケジュール                                                                                                    |                                    |                                                                          |               |    |
| 日月火水木金土       1234       567891       1011                                                                                                    | この部分がメニューバー                        | です。それぞれの閲覧                                                               | は             |    |
| 12         13         14         15         16         17         18           19         20         21         22         23         24         25           26         27         28         29         30         31 | 時間割 → 学生時間割                        | 表                                                                        |               |    |
| 授業情報                                                                                                    | 成 績 → 成績照会                         |                                                                          |               |    |
| 5月22日(水)<br>該当する授業はありません<br>5月23日(木)                                                                                                    | 出欠状況→ 学生出欠状況                       | 強認                                                                       |               |    |
| 該当する授業はありません<br><b>お気に入り 編集</b>                                                                                                    | をクリックしてください。                       | >                                                                        |               |    |
|                                                                                                    |                                    |                                                                          |               |    |
| 全授業の開講状況に                                                                                                    | に「授業時間割表」を、シラバス                    | の閲覧は「シラバス照会」                                                             | 」から           | ЪЗ |
| パスワードを変更す                                                                                                    | -る場合は「パスワード変更」の                    | メニューをクリックして                                                              | くだる           | さい |

メニューバーの「学生時間割表」をクリックすると学生個別の時間割を確認することができ ます。学期のプルダウンメニューから閲覧したい学期を選択できます。

| NIVERSAL PASSPORT E                                    | ( - Google Cl                         | hrome                                                                                 | 000044         |      |                                          |                                                        | - 0           |  |  |  |
|--------------------------------------------------------|---------------------------------------|---------------------------------------------------------------------------------------|----------------|------|------------------------------------------|--------------------------------------------------------|---------------|--|--|--|
| https://star.higashio<br>東大降<br>Higoshios<br>Higoshios | saka.ac.jp/i<br>阪大学<br>Kaka College   | allege                                                                                | UU601A.jsp     |      | テスト学生01(保証人) さん : 前回ログイン 2019/05/22 10.5 |                                                        |               |  |  |  |
| (スワード変更)<br>パスワード変更                                    | シラバス服                                 | 20月7、191日<br>会 授業時間割                                                                  | 表 学生時間割表       | 成績服会 | 学生出欠せ                                    | ホーム メール設定 <br>況確認                                      | サイトマップ   ログアウ |  |  |  |
| 🍢 学生検索> 学生時                                            | 間割表                                   |                                                                                       |                | _    |                                          |                                                        |               |  |  |  |
| 999-001 テスト学生<br>開講年度 2019 学                           | 01<br><b>X 10313 *</b>                | 夏示形式 カレンダー                                                                            | 表示 ▼           |      |                                          | 検索                                                     |               |  |  |  |
| 2019年度 前期                                              | ····································· |                                                                                       | ****           |      | +===                                     | AMO                                                    |               |  |  |  |
|                                                        | ス <del>に利用の</del><br>未定】東大<br>2.0単位   |                                                                                       | AVEL           |      |                                          |                                                        |               |  |  |  |
| 2                                                      |                                       |                                                                                       |                |      |                                          | □ 99900301 テスト科目0<br>3 【担当者未定】東大<br>阪キャンパス 2.0単位<br>説明 |               |  |  |  |
| 3                                                      |                                       | <ul> <li>99900201 テスト料</li> <li>2 【担当者未定】</li> <li>版キャンパス 2.0単</li> <li>取用</li> </ul> | 目0<br>東大<br>4位 |      |                                          |                                                        |               |  |  |  |
| 4                                                      |                                       |                                                                                       |                |      |                                          |                                                        |               |  |  |  |
| 5                                                      |                                       |                                                                                       |                |      |                                          |                                                        |               |  |  |  |
| • 単位修得状況                                               |                                       |                                                                                       |                |      |                                          |                                                        |               |  |  |  |
| 科目分類 テ                                                 | 지ト 숨!                                 | t oo                                                                                  |                |      |                                          |                                                        |               |  |  |  |
| 關修中単位                                                  | 6.0                                   | 6.0                                                                                   |                |      |                                          |                                                        |               |  |  |  |

### 成績を確認する

メニューバーの「成績照会」をクリックすると学生個別の成績を確認することができます。

| igashlosaka Colle           | ge                |             |                                                                                                    |                         |       |     |      | テスト                                                                                                    | 学生01(保証人                                                                                           | ) さん:                                                                                                    | 前回口ク                                                                                                    | オイン 2019                                                                                                    | /05/22 10:5                                                                                                    |
|-----------------------------|-------------------|-------------|----------------------------------------------------------------------------------------------------|-------------------------|-------|-----|------|----------------------------------------------------------------------------------------------------|----------------------------------------------------------------------------------------------------|----------------------------------------------------------------------------------------------------|----------------------------------------------------------------------------------------------------|----------------------------------------------------------------------------------------------------|----------------------------------------------------------------------------------------------------|
| igashiosaka Jania<br>夏大阪大賞  | r Caller<br>5 短 其 | 用大学部        |                                                                                                    |                         |       |     |      |                                                                                                    |                                                                                                    | +_/                                                                                                    | J-11 10 12                                                                                                    | 5   46 / L -7                                                                                                    | ್ರೆ ಗ್ರಾಗತ್                                                                                                    |
|                             | 服会                | 授業時間        | 間割表                                                                                                    | 学生                      | 白時間割表 |     | 成績照会 | 学生                                                                                                    | 出欠状況確認                                                                                             | <u>м-</u> д                                                                                                    | メール設力                                                                                                    | ELAILA                                                                                                    | // LUA                                                                                                    |
| ▶ 成績照会                      |                   |             |                                                                                                    |                         |       |     |      |                                                                                                    |                                                                                                    |                                                                                                    |                                                                                                    |                                                                                                    |                                                                                                    |
|                             |                   |             |                                                                                                    |                         |       |     |      |                                                                                                    |                                                                                                    |                                                                                                    |                                                                                                    |                                                                                                    |                                                                                                    |
| <ul> <li>表示/(ター)</li> </ul> |                   | 道常 🖲 牛肉     | (子和別)                                                                                                    |                         |       |     |      |                                                                                                    |                                                                                                    |                                                                                                    |                                                                                                    |                                                                                                    |                                                                                                    |
| 表示設定 ☑ 履修中科目 ☑ 単位修得状況欄      |                   |             |                                                                                                    |                         |       |     |      |                                                                                                    |                                                                                                    |                                                                                                    | 表示                                                                                                    |                                                                                                    |                                                                                                    |
| 2019年度後期                    |                   |             |                                                                                                    |                         |       |     |      |                                                                                                    |                                                                                                    |                                                                                                    |                                                                                                    |                                                                                                    |                                                                                                    |
|                             |                   | 科目に         | 3                                                                                                    |                         |       | 単位  | 評価   |                                                                                                    | 教員氏名                                                                                               |                                                                                                    |                                                                                                    |                                                                                                    |                                                                                                    |
| 成績用科目                       | 分類テ               | スト          |                                                                                                    |                         |       |     |      |                                                                                                    |                                                                                                    |                                                                                                    |                                                                                                    |                                                                                                    |                                                                                                    |
| * 7                         | スト科               | ≣01         |                                                                                                    |                         |       | 2.0 |      | 担当者未定                                                                                                    |                                                                                                    |                                                                                                    |                                                                                                    |                                                                                                    |                                                                                                    |
| * 7                         | スト科               | <b>0</b> 2  |                                                                                                    |                         |       | 2.0 |      | 担当者未定                                                                                                    |                                                                                                    |                                                                                                    |                                                                                                    |                                                                                                    |                                                                                                    |
| * 7                         | スト科               | <b>E</b> 03 |                                                                                                    |                         |       | 2.0 |      | 担当者未定                                                                                                    |                                                                                                    |                                                                                                    |                                                                                                    |                                                                                                    |                                                                                                    |
| (注) 科目名の                    | )先頭に              | ※が出力された     | 料目は現                                                                                                    | 在屋修中                    | ের.   |     |      |                                                                                                    |                                                                                                    |                                                                                                    |                                                                                                    |                                                                                                    |                                                                                                    |
| • 単位修得状況                    | 2                 |             |                                                                                                    |                         |       |     |      |                                                                                                    |                                                                                                    |                                                                                                    |                                                                                                    |                                                                                                    |                                                                                                    |
| 科目分類                        | 7.7.F             | 合計          |                                                                                                    |                         |       |     |      |                                                                                                    |                                                                                                    |                                                                                                    |                                                                                                    |                                                                                                    |                                                                                                    |
| 修得済単位                       | 0.0               | 0.0         |                                                                                                    |                         |       |     |      |                                                                                                    |                                                                                                    |                                                                                                    |                                                                                                    |                                                                                                    |                                                                                                    |
| 履修中単位                       | 6.0               | 6.0         |                                                                                                    |                         |       |     |      |                                                                                                    |                                                                                                    |                                                                                                    |                                                                                                    |                                                                                                    |                                                                                                    |
| 合計単位                        | 6.0               | 6.0         |                                                                                                    |                         |       |     |      |                                                                                                    |                                                                                                    |                                                                                                    |                                                                                                    |                                                                                                    |                                                                                                    |
|                             |                   |             |                                                                                                    |                         |       |     |      |                                                                                                    |                                                                                                    |                                                                                                    |                                                                                                    |                                                                                                    |                                                                                                    |
|                             |                   |             |                                                                                                    |                         |       |     |      |                                                                                                    |                                                                                                    |                                                                                                    |                                                                                                    |                                                                                                    |                                                                                                    |
|                             |                   |             |                                                                                                    |                         |       |     |      |                                                                                                    |                                                                                                    |                                                                                                    |                                                                                                    |                                                                                                    |                                                                                                    |
|                             |                   |             |                                                                                                    |                         |       |     |      |                                                                                                    |                                                                                                    |                                                                                                    |                                                                                                    |                                                                                                    |                                                                                                    |
|                             |                   |             |                                                                                                    |                         |       |     |      |                                                                                                    |                                                                                                    |                                                                                                    |                                                                                                    |                                                                                                    |                                                                                                    |
|                             |                   |             |                                                                                                    |                         |       |     |      |                                                                                                    |                                                                                                    |                                                                                                    |                                                                                                    |                                                                                                    |                                                                                                    |
|                             |                   |             |                                                                                                    |                         |       |     |      |                                                                                                    |                                                                                                    |                                                                                                    |                                                                                                    |                                                                                                    |                                                                                                    |
|                             |                   |             | Provide Apply College<br>大阪氏 大学 初期 大学 初<br>シックパン医会 営業10倍<br>マストン () 道家 年夏<br>ステンジー () 道家 年夏<br>ステンジー () 道家 年夏 | monitoreal point of the |       |     |      | Number of Line         大助人大学の工具人大学の           シクパス思会         世営和協会           シクパス思会         世営和協会           ● 成品編合         ●           ● 表示にクーン         ● 道案 ● 年度早期別           ● 数字加速         ● 通案 ● 年度早期別           ● 数字加速         ● 通案 ● 年度早期別           ● 数字加速         ● 漫像中料目 ● 単位帝様状況           ● 2019年度後期         ● 単位帝様状況           ● 2019年度後期         ● 単位帝様状況           ● 2019年度後期         ● 単位帝様状況           ● 2019年度後期         ● 単位帝様状況           ● 2019年度後期         ● 単位帝様状況           ● 2019年度6日         ● 20           ● アスト科目02         20           (注) 料品名の作用のは、単位帝様状況         20           ● 2019年度6日         0           ● 2019年度7日         ● 20           ● 2019年度7日         ● 20           ● 2019年度7日         ● 20           ● 2019年度7日         ● 20           ● 2019年度7日         ● 20           ● 2019年度7日         ● 20           ● 2019年度7日         ● 20           ● 2019年度7日         ● 20           ● 2019年度7日         ● 20           ● 2019年度7日         ● 20           ● 2019年度7日         ● 20           ● 2019年度7日         ● 20 | Number Schling         シフト (以振 文 数 萬 大 名 前 音 ( 1 )         ア 本 前 前 前 前 前 前 前 前 前 前 前 前 前 前 前 前 前 前 | CARLES AUDIT OF 1000     CARLES AUDIT OF 1000     CARLES AUDIT OF 10000     CARLES AUDIT OF 10000     CARLES AUDIT | Market Subject         Market Subject           シラバス協会         建築物理製業         学生出代状況構図           ● 成晶編金         ●            ● 変形な         ● 運業         ● 定要手能制           ● 変形な         ● 運業         ● 定要手能制           ● 変形な         ● 運業         ● 定要手能別           ● 変形な         ● 運業         ● 定要手能制           ● 変形な         ● 運動 ● 定要手能制         ●           ● 201年度(学規制         ● 型位・時代況構         ● 空位・環境           ● 201年度(学規制         ● 型位・特化         学校           ● ブライトNB01         2.0         担当者未定           ● アストNB03         2.0         担当者未定           ● ジナストNB03         2.0         担当者未定           ● ごり、料品の公共語にはついっしたい日は現在圏会やです。         ●           ● 単位会場状況         ●         ●           ● 201日         ●         ●           ● 201日         ●         ●           ● 201日         ●         ●           ● 201日         ●         ●           ● 201日         ●         ●           ● 201日         ●         ●           ● 201日         ●         ●           ● 201日         ●         ●           ● 201日         ● | Contraction     Contraction     Contrac | Contract of the Contract of the Contrac |

\*注意 時間割・成績は状況により確定時期が前後する場合があります。

### 出欠状況を確認する

メニューバーの「学生出欠状況確認」をクリックすると学生個別の出欠状況を確認できま す。

| INIVERSAL PASS    | SPORT EX - Google (                                           | Ihrome                     |            |       |             |                |                          | -                    |                       |   |
|-------------------|---------------------------------------------------------------|----------------------------|------------|-------|-------------|----------------|--------------------------|----------------------|-----------------------|---|
| https://star.h    | igashiosaka.ac.jp/                                            | /up/faces/up/km/           | /Kmd00201A | A.jsp |             |                |                          |                      |                       |   |
| د 🛞               | 東大阪大学<br>Higgshiosaka College<br>Higgshiosaka Janlor<br>東大阪大学 | <sup>©11000</sup><br>短期大学部 |            |       |             | テスト学生01(保証人)   | さん : 前回ログ<br>ホーム   メール設定 | イン 2019/0<br>【サイトマップ | 5/22 10:57<br>プーログアウト | F |
| パスワード実現           | モ シラバス販                                                       | 会 授業時                      | 間割表        | 学生時   | 相割表 成績照会    | 学生出欠状况確認       |                          |                      |                       |   |
| 出欠状況<br>2019 年度 煎 | 確認<br>前期▼ 2019/05/2                                           | 22 📑 を基準に                  | 出席率を算出     | :します。 |             |                |                          |                      | 検索                    | ) |
| 曜日時限              | 授業コード                                                         |                            | 科目名        |       | 出席率         | 40 50 60 70 80 | 90 100 110               | 120 130              | 140 150               | ĺ |
| 月1                | 99900101                                                      | テスト科目01 (                  | 8当者未定)     | -     | 出欠管理されていません |                |                          |                      |                       | 1 |
| 火3                | 99900201                                                      | テスト科目02 (                  | 但当者未定)     | -     | 出欠管理されていません |                |                          |                      |                       |   |
| 金2                | 99900301                                                      | テスト科目03 (                  | 8日当者未定)    |       | 出欠管理されていません |                |                          |                      |                       |   |
|                   |                                                               |                            |            |       |             |                |                          |                      |                       |   |
|                   |                                                               |                            |            |       |             |                |                          |                      |                       |   |
|                   |                                                               |                            |            |       |             |                |                          |                      |                       |   |
|                   |                                                               |                            |            |       |             |                |                          |                      |                       |   |
|                   |                                                               |                            |            |       |             |                |                          |                      |                       |   |

\*注意 情報は最新のものですが、授業の進行状況等によりリアルタイムの出欠状況ではない場合がございます。

注意事項

#### パスワードのロック解除について

ログイン時にパスワードを連続で正しく入力できなかった場合、セキュリティ対応のためパ スワードにロックがかかる場合があります。その場合は下記にお電話ください。ロックを解 除いたします。

電話番号: 06-6782-2886 (学生支援部)

受付期間:月~金 (午前9時から午後5時まで) \*祝日等大学休業日を除く

#### ID、パスワードの再発行について

ID・パスワードの紛失等による再発行は、本人確認・セキュリティ保持の観点から、学生本 人を通じて書面にて受け付けます(手数料 500 円)。本学事務室まで申し出てください。学 生本人の提出の場合のみの受け付けとなります。学生本人以外からの提出、郵送による提出 等の場合は受付不可となりますので、ご注意ください。

再発行は書面で郵送となります。郵送先は入学時に申請していただいた保証人住所となりま す。変更のある場合は別途個人記録変更届を提出してください。